# **SolidWorks 2017** Conception détaillée de pièces et d'assemblages 3D Jean-Yves GOUEZ

Fichiers complémentaires

à télécharger

**Olivier LE FRAPPER** 

Frédéric LENESLEY

(eni)

## Table des matières

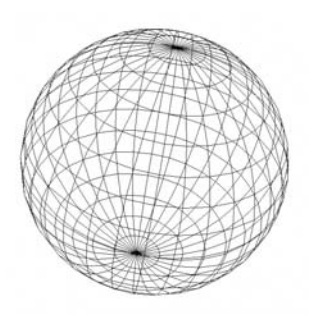

Les éléments à télécharger sont disponibles à l'adresse suivante : http://www.editions-eni.fr. Saisissez la référence ENI de l'ouvrage **AT17SOL** dans la zone de recherche et validez. Cliquez sur le titre du livre puis sur le bouton de téléchargement.

### Environnement de travail

| Inte |                                           |                                                                                                    |                                                                                                    |                                                                                                    |
|------|-------------------------------------------|----------------------------------------------------------------------------------------------------|----------------------------------------------------------------------------------------------------|----------------------------------------------------------------------------------------------------|
|      | 37866                                     |                                                                                                    |                                                                                                    | 11                                                                                                    |
| 1.   | Zone graphique                            |                                                                                                    |                                                                                                    | 12                                                                                                    |
|      | a. Trièdre de référence                   |                                                                                                    |                                                                                                    | 12                                                                                                    |
|      | b. Outils d'affichage de type visée haute |                                                                                                    |                                                                                                    | 12                                                                                                    |
|      | c. Valider les fonctions.                 |                                                                                                    |                                                                                                    | 13                                                                                                    |
| 2.   | Arbre de création                         |                                                                                                    |                                                                                                    | 13                                                                                                    |
| З.   | Barre de menus et d'accès rapide          |                                                                                                    |                                                                                                    | 15                                                                                                    |
| 4.   | Gestionnaire de commandes                 |                                                                                                    |                                                                                                    | 15                                                                                                    |
|      | a. Barres d'outils                        |                                                                                                    |                                                                                                    | 15                                                                                                    |
|      | b. Barres d'outils contextuelles          |                                                                                                    |                                                                                                    | 15                                                                                                    |
|      | c. Commandes récentes                     |                                                                                                    |                                                                                                    | 16                                                                                                    |
|      | d. Volet d'affichage                      |                                                                                                    |                                                                                                    | 16                                                                                                    |
| 5.   | Volet des tâches                          |                                                                                                    |                                                                                                    | 17                                                                                                    |
|      | a. Ressources SolidWorks                  |                                                                                                    |                                                                                                    | 18                                                                                                    |
|      | b. Bibliothèque de conception             |                                                                                                    |                                                                                                    | 19                                                                                                    |
|      | c. Explorateur de fichiers                |                                                                                                    |                                                                                                    | 21                                                                                                    |
|      | d. Palette de vues                        |                                                                                                    |                                                                                                    | 22                                                                                                    |
|      | e. Apparences, scènes et décalques        |                                                                                                    |                                                                                                    | 23                                                                                                    |
| 6.   | Barre d'état                              |                                                                                                    |                                                                                                    | 23                                                                                                    |
|      | 1.<br>2.<br>3.<br>4.<br>5.                | <ol> <li>Zone graphique.         <ul> <li>a. Trièdre de référence.</li> <li>b. Outils d'affichage de type visée haute.</li> <li>c. Valider les fonctions.</li> </ul> </li> <li>Arbre de création.</li> <li>Barre de menus et d'accès rapide.</li> <li>Gestionnaire de commandes.</li> <li>a. Barres d'outils.</li> <li>b. Barres d'outils contextuelles.</li> <li>c. Commandes récentes.</li> <li>d. Volet d'affichage.</li> <li>Volet des tâches.</li> <ul> <li>a. Ressources SolidWorks.</li> <li>b. Bibliothèque de conception</li> <li>c. Explorateur de fichiers.</li> <li>d. Palette de vues.</li> <li>e. Apparences, scènes et décalques</li> </ul> <li>Barre d'état.</li> </ol> | <ol> <li>Zone graphique.         <ul> <li>a. Trièdre de référence.</li> <li>b. Outils d'affichage de type visée haute.</li> <li>c. Valider les fonctions.</li> </ul> </li> <li>Arbre de création.</li> <li>Barre de menus et d'accès rapide.</li> <li>Gestionnaire de commandes.</li> <li>a. Barres d'outils.</li> <li>b. Barres d'outils contextuelles.</li> <li>c. Commandes récentes.</li> <li>d. Volet d'affichage.</li> <li>Volet des tâches.</li> <ul> <li>a. Ressources SolidWorks.</li> <li>b. Bibliothèque de conception</li> <li>c. Explorateur de fichiers.</li> <li>d. Palette de vues.</li> <li>e. Apparences, scènes et décalques</li> </ul> <li>Barre d'état.</li> </ol> | <ol> <li>Zone graphique.</li> <li>a. Trièdre de référence.</li> <li>b. Dutils d'affichage de type visée haute.</li> <li>c. Valider les fonctions.</li> <li>Arbre de création.</li> <li>Barre de menus et d'accès rapide.</li> <li>Gestionnaire de commandes.</li> <li>a. Barres d'outils.</li> <li>b. Barres d'outils contextuelles.</li> <li>c. Commandes récentes.</li> <li>d. Volet d'affichage.</li> <li>Volet des tâches.</li> <li>a. Ressources SolidWorks.</li> <li>b. Bibliothèque de conception .</li> <li>c. Explorateur de fichiers.</li> <li>d. Palette de vues.</li> <li>e. Apparences, scènes et décalques</li> </ol> |

| С. | Affic | hage                                                            | . 24 |
|----|-------|-----------------------------------------------------------------|------|
|    | 1.    | Types d'affichage                                               | . 25 |
|    |       | a. Vue précédente                                               | . 25 |
|    |       | b. Vue de mise en plan 3D                                       | . 25 |
|    |       | c. Arêtes en mode image ombrée                                  | . 25 |
|    |       | d. Vue en coupe                                                 | . 26 |
|    |       | e. Graphique RealView                                           | . 27 |
|    |       | f. Image filaire                                                | . 28 |
|    |       | g. Lignes cachées apparentes                                    | . 28 |
|    |       | h. Lignes cachées supprimées                                    | . 29 |
|    |       | i. Image ombrée                                                 | . 29 |
|    |       | j. Arêtes en mode image ombrée                                  | . 29 |
|    |       | k. Ombres en mode image ombrée                                  | . 30 |
|    |       | I. Perspective                                                  | . 30 |
|    |       | m. Courbure                                                     | . 31 |
|    |       | n. Zébrures                                                     | . 31 |
|    | 2.    | Manipulation                                                    | . 33 |
|    |       | a. Fenêtre Orientation                                          | . 34 |
|    |       | b. Navigation avec la souris (zoom, Panoramique et Rotation 3D) | . 36 |
|    |       | c. Raccourcis-clavier                                           | . 36 |
|    |       | d. Sélection                                                    | . 38 |
|    | З.    | Qualité d'image                                                 | . 40 |
| ۵. | Ges   | tion de fichiers                                                | . 41 |
|    | 1.    | Création de fichiers                                            | . 41 |
|    | 2.    | Ouverture de fichier                                            | . 43 |
|    | З.    | Enregistrement de fichier                                       | . 44 |
|    | 4.    | Archivage d'un fichier et ses liens                             | . 45 |
|    | 5.    | Fermeture de fichier                                            | . 46 |
|    | 6.    | Types de fichiers de données                                    | . 46 |
|    |       | a. Fichiers natifs                                              | . 46 |
|    |       | b. Importation/exportation                                      | . 47 |

| Ch  | apitre 1                                                              |     |
|-----|-----------------------------------------------------------------------|-----|
| Cré | ation d'esquisse                                                      |     |
| A.  | Principes                                                             | .51 |
| В.  | Dutils de dessin                                                      | .52 |
|     | 1. Ligne, Ligne de construction et Ligne de point milieu              | .52 |
|     | 2. Rectangle par sommets, par son centre ou par 3 sommets             | .57 |
|     | 3. Cercle, Arc par 3 pts, Rainure droite et Polygone                  | .62 |
|     | 4. Spline, Ellipse, Congé d'esquisse, Chanfrein d'esquisse            | .73 |
|     | 5. Texte, Point                                                       | .82 |
| С.  | Outils de modification                                                | 84  |
|     | 1. Ajuster les entités, Prolonger                                     | .84 |
|     | 2. Convertir les entités                                              | .86 |
|     | 3. Décaler les entités                                                | .88 |
|     | 4. Entités symétriques                                                | .90 |
|     | 5. Répétition linéaire, Répétition circulaire                         | .92 |
|     | a. Répétition linéaire                                                | .92 |
|     | 6. Déplacer, Faire pivoter, Copier, Mettre à l'échelle                | .98 |
| ۵.  | Paramétrer l'esquisse                                                 | 05  |
|     | 1.         Contraintes dimensionnelles.         1                     | 05  |
|     | 2. Contraintes géométriques                                           | 06  |
|     | 3. Cotes pilotées                                                     | 11  |
| E.  | Exercice 1.1 : Esquisse d'une pièce de révolution « la Buse » 1       | 11  |
| F.  | Exercice 1.2 : Esquisse d'une pièce extrudée « Chariot_Extrudeuse » 1 | 22  |
| Ch  | anitre 2                                                              |     |
| Cré | eation de nièces                                                      |     |
| A   | Rénéralités 1                                                         | 39  |
| A.  | Dellelalites                                                          | 55  |

| B. | Ajol | ut de matière                |
|----|------|------------------------------|
|    | 1.   | Base/Bossage extrudé         |
|    | 2.   | Bossage/Base avec révolution |
|    | З.   | Bossage/Base balayé          |
|    | 4.   | Bossage/Base lissé           |
|    |      |                              |

| С. | Enlè | èvements de matière                           | 156 |
|----|------|-----------------------------------------------|-----|
|    | 1.   | Enlèvement de matière extrudé                 | 156 |
|    | 2.   | Enlèvement de matière avec révolution         | 162 |
|    | З.   | Enlèvement de matière lissée                  | 165 |
|    | 4.   | Assistance pour le perçage                    | 168 |
|    |      | a. Onglet Type                                | 169 |
|    |      | b. Onglet Positions                           | 172 |
| 0. | Fon  | ctions de construction                        | 172 |
|    | 1.   | Congés                                        | 172 |
|    | 2.   | Chanfrein                                     | 179 |
|    |      | a. Angle Distance                             | 180 |
|    |      | b. Distance – distance                        | 181 |
|    |      | c. Sommet                                     | 183 |
|    | З.   | Nervure                                       | 184 |
|    | 4.   | Coque                                         | 186 |
|    | 5.   | Dépouille                                     | 188 |
|    | 6.   | Répétition linéaire                           | 191 |
|    | 7.   | Répétition circulaire                         | 194 |
|    | 8.   | Symétrie                                      | 197 |
|    | 9.   | Courbes                                       | 199 |
|    |      | a. Courbe projetée                            | 200 |
|    |      | b. Courbe composite                           | 202 |
|    |      | c. Courbe passant par des points XYZ          | 203 |
|    |      | d. Courbe passant par des points de référence | 204 |
|    |      | e. Hélice et spirale                          | 204 |
|    | 10.  | Lignes de séparation                          | 207 |
| E. | Mat  | tériau et apparence de la pièce               | 209 |
|    | 1.   | Matériau                                      | 209 |
|    |      | a. Appliquer un matériau                      | 209 |
|    |      | b. Enlever un matériau                        | 211 |
|    |      | c. Créer un matériau personnalisé             | 212 |
|    |      | d. Créer une bibliothèque personnalisée       | 213 |
|    | 2.   | Apparence                                     | 215 |

| F. | Exe | rcice 2.1 : Créer une pièce de révolution                       | 219 |
|----|-----|-----------------------------------------------------------------|-----|
|    | 1.  | Créer un volume par révolution                                  | 220 |
|    | 2.  | Enlever de la matière à partir d'une face du modèle             | 223 |
|    | З.  | Contraindre l'esquisse                                          | 226 |
|    | 4.  | Renseigner les paramètres de l'enlèvement de matière            | 228 |
|    | 5.  | Ajouter une représentation de filetage                          | 230 |
|    | 6.  | Ajouter des chanfreins et sélectionner le matériau              | 231 |
| G. | Exe | rcice 2.2 : Créer une pièce prismatique                         | 233 |
|    | 1.  | Créer un volume par extrusion                                   | 233 |
|    | 2.  | Ajouter une extrusion depuis une face du modèle                 | 236 |
|    | З.  | Ajouter une fonction d'enlèvement de matière à partir d'un plan | 241 |
|    | 4.  | Contraindre et quitter l'esquisse                               | 244 |
|    | 5.  | Renseigner les propriétés de la fonction                        | 245 |
|    | 6.  | Ajouter des perçages                                            | 246 |
|    | 7.  | Positionner les perçages                                        | 250 |
|    | 8.  | Ajouter des congés d'arêtes                                     | 252 |

### Chapitre 3

| onahine a                |              |    |
|--------------------------|--------------|----|
| Géométrie de référence   |              |    |
| A. Introduction          |              | 57 |
| B. Plan                  |              | 57 |
| 1. Créer un plan         |              | 57 |
| a. Plan parallèle à di   | stance       | 58 |
| b. Plan milieu           |              | 60 |
| c. Plan passant par t    | trois points | 61 |
| d. Plan pivoté           |              | 63 |
| 2. Modifier un plan      |              | 65 |
| 3. Afficher ou masquer u | ın plan      | 65 |
| С. Ахе                   |              | 66 |
| 1. Créer un axe          |              | 66 |
| a. Axe Deux plans        |              | 67 |
| b. Axe Deux points .     |              | 68 |
| c. Axe Point et face/    | plan         | 69 |
| d. Axe Face cylindrig    | ue/conique   | 71 |
|                          | •            | 1  |

| D.<br>E. | <ol> <li>Modifier un axe</li> <li>Afficher ou masquer un axe.</li> <li>Système de coordonnées</li> <li>Créer un système de coordonnées</li> <li>Modifier un système de coordonnées</li> <li>Afficher ou masquer un système de coordonnées</li> </ol> | 272<br>273<br>273<br>273<br>276<br>276<br>277 |
|----------|----------------------------------------------------------------------------------------------------|-----------------------------------------------|
|          | a. Point centre de l'arc                                                                                                    | 277                                           |
|          | b. Point Centre de la face                                                                                                    | 279                                           |
|          | c. Point Intersection                                                                                                    | 280                                           |
|          | d. Point Distance sur courbe                                                                                                    | 281                                           |
|          | 2. Modifier un point                                                                                                    | 283                                           |
|          | 3. Afficher ou masquer un point                                                                                                    | 283                                           |
| Ct<br>As | apitre 4<br>semblages                                                                                                    |                                               |
| A.       | Généralités                                                                                                    | 285                                           |
| B.       | -eatureManager Assemblage                                                                                                    | 286                                           |
| С.       | Ajouter un composant                                                                                                    | 287                                           |
|          | 1. Insérer un composant provenant d'un fichier                                                                                                    | 287                                           |
| _        | 2. Créer une pièce dans l'assemblage                                                                                                    | 291                                           |
| Ц.       | Modifier un composant dans l'assemblage                                                                                                    | 293                                           |
| E.       | Jontraindre un composant dans l'assemblage                                                                                                    | 295                                           |
| Γ.       | терешин еl symene de composents                                                                                                    | 3U2<br>200                                    |
|          | 1. Repeauori III.eaile                                                                                                    | 202                                           |
|          | 2. Nepeuluon cilculaile                                                                                                    | 308                                           |
|          | 4 Rénétition nilotée nar une rénétition                                                                                                    | 315                                           |
|          | 5. Répétition pilotée par une esquisse                                                                                                    | 316                                           |
|          | G. Répétition pilotée par une courbe                                                                                                    | 318                                           |
| G.       | Fonctions d'assemblage                                                                                                    | 321                                           |
|          | 1. Enlèvement de matière                                                                                                    | 322                                           |
|          | 2. Série de perçage                                                                                                    | 324                                           |

| H.  | Vue   | e éclatée d'assemblage                                | 331 |
|-----|-------|-------------------------------------------------------|-----|
|     | 1.    | Créer une vue éclatée                                 | 331 |
|     | 2.    | Modifier une vue éclatée                              | 337 |
|     | З.    | Afficher une vue éclatée                              | 338 |
|     | 4.    | Masquer une vue éclatée                               | 339 |
| I.  | Exe   | rcice 4.1 : L'assemblage de la tête d'extrusion       | 340 |
|     | 1.    | Créer un nouveau document d'assemblage                | 340 |
|     | 2.    | Insérer les composants                                | 344 |
|     | З.    | Contraindre le composant                              | 348 |
|     | 4.    | Copier un composant                                   | 353 |
|     | 5.    | Modifier l'apparence d'un composant                   | 357 |
|     | 6.    | Créer une nouvelle vue éclatée                        | 358 |
|     | 7.    | Animer le rassemblement                               | 363 |
| сь  | onit  |                                                       |     |
| Ы   | ари   |                                                       |     |
| IVI | ISE I | en plan                                               |     |
| A.  | Gen   | ieralites                                             | 365 |
| В.  | Lice  | er une mise en plan                                   | 365 |
|     | Ι.    | Création d'un nouveau document de mise en plan        | 362 |
| _   | 2.    | Liteation d'une mise en plan à partir d'un fichier 30 | 369 |
| Ľ.  | Uisp  | position des vues                                     | 3/0 |
|     | 1.    | Vue du modèle                                         | 371 |
|     | 2.    | Vue du modèle à partir de la palette des vues         | 3/6 |
|     | З.    | Vue projetée                                          | 376 |
|     | 4.    | Vue auxiliaire                                        | 378 |
|     | 5.    | Vue en coupe                                          | 380 |
|     |       | a. Ligne de coupe par défaut                          | 382 |
|     | _     | b. Ligne de coupe esquissée                           | 383 |
|     | 6.    | Vue de détail                                         | 386 |
|     | 7.    | Coupe locale                                          | 388 |
|     | 8.    | Cassure (vues interrompues)                           | 392 |
| ۵.  | Hab   | pillage du plan                                       | 394 |
|     | 1.    | Cotation                                              | 394 |
|     |       | a. Cotation intelligente                              | 394 |

|    |           | b. Objet du modèle                                                        | . 397                     |
|----|-----------|---------------------------------------------------------------------------|---------------------------|
|    | ŋ         | C. MUUIIIGAUUII U UIIE GULE                                               | 086 .<br>חחפ              |
|    | ۲.        |                                                                           | . 199<br>חחו              |
|    |           | d. UBdiluli u uli lexie                                                   | . 400<br>מחו <i>ו</i>     |
|    | 0         |                                                                           | . 4U2<br>מחוי             |
|    | J.        |                                                                           | . 402<br>107              |
|    |           | d. AXE DE CEININGYE                                                       | . 4UZ                     |
|    |           | D. LIUIE DE CONSUDEIUN                                                    | . 403<br>גרחג             |
|    | ٨         |                                                                           | . 403<br>/11/             |
|    | 4.<br>5   | NUMENGIAUE                                                                | . 404<br>100              |
|    | J.        |                                                                           | . 400<br>100              |
|    |           | d. Duiles Indituelles                                                     | . 400                     |
| с  | L'im      | U. DUIIES dului I idulues                                                 | .410                      |
| с. | 1         | Ipressiuit                                                                | . 412                     |
|    | ו.<br>ת   |                                                                           | . 412                     |
|    | ב.<br>ח   | Impression de plusieure feuilles                                          | .410                      |
| с  | J.<br>Evo | roige 5.1 : Mige op page de la buge                                       | .410                      |
| г. |           | ICICE J.I., MISE EII PAYE DE la DOSE                                      | . 417                     |
|    | ו.<br>ח   |                                                                           | . 417                     |
|    | ۲.<br>ס   | Palaliteuel la leulle                                                     | . 42U                     |
|    | ם.<br>א   |                                                                           | . 42 ו<br>מית             |
|    | 4.<br>5   |                                                                           | . 422                     |
|    | J.<br>С   |                                                                           | . 42J<br>707              |
|    | U.<br>7   | Créar une vue en coupe                                                    | . 427<br>חמו/             |
|    | 7.<br>0   | Aigutar dag traite d'avag at du taxta                                     | . 420<br>101              |
|    | и.<br>П   |                                                                           | ינ <del>יי</del> .<br>אפא |
| G  | ð.<br>Evn | - Ajuulei la Gulduuli                                                     | . 404                     |
| υ. | 1         | таре и.с мае ен раус и ин аззентраус<br>. Cróor una pouvalla mica an alan | . 4J/<br>/177             |
|    | 1.        |                                                                           | . 4J/<br>/197             |
|    |           |                                                                           | . 4J/<br>//II             |
|    |           |                                                                           | . 440                     |
|    | ŋ         |                                                                           | . 440                     |
|    | ۲.        | م) חוש אויד איז איז איז איז איז איז איז איז איז איז                       | . 444                     |
|    | F         | a. orea una ooupe noncontrale de la seure                                 | . 444                     |
|    |           |                                                                           | . 44/                     |

| З. | Insérer une nomenclature                      | 449 |
|----|-----------------------------------------------|-----|
|    | a. Ajouter une nouvelle table de nomenclature | 449 |
|    | b. Personnaliser la table de nomenclature     | 451 |
| 4. | Ajouter une vue éclatée                       | 451 |
| 5. | Annoter le dessin                             | 453 |
|    | a. Ajouter des bulles                         | 454 |
|    | b. Ajouter des traits d'axe                   | 456 |

## Chapitre 6 Tôlerie

| A. | Généralités |          |                                                      |            |  |  |
|----|-------------|----------|------------------------------------------------------|------------|--|--|
| B. | Fon         | ctio     | ns principales                                       | 459        |  |  |
|    | 1.          | Tôl      | e de base pliée/Patte                                | 459        |  |  |
|    | 2.          | Plis     | s de transition                                      | 463        |  |  |
| С. | Fon         | ctio     | ns secondaires                                       | 467        |  |  |
|    | 1.          | Tôl      | e pliée sur arête                                    | 467        |  |  |
|    | 2.          | Tôl      | e à bords repliés                                    | 475        |  |  |
| _  | З.          | Pli      | écrasé                                               | 479        |  |  |
| ۵. | Fon         | ctio     | ns diverses                                          | 481        |  |  |
|    | 1.          | Coi      |                                                      | 481        |  |  |
|    | 2.          | Coi      | in brisé/Coin ajusté                                 | 486        |  |  |
|    | З.          | Loi      | n ajusté                                             | 48/        |  |  |
|    | 4.<br>r     | GL       | igeages de coins                                     | 489        |  |  |
| -  | ວ.          | Affi     |                                                      | 496        |  |  |
| E. | EXE         |          | e 6.1 : Construction d'une pièce de tolerie          | 49/        |  |  |
|    | I.<br>n     | LIE      | er une piece de toiene                               | 497        |  |  |
|    | ۷.          | Pai      | Briter du volume de la têle pliée                    | 49/        |  |  |
|    |             | Н.<br>Б  |                                                      | 202        |  |  |
|    | ŋ           | U.<br>Am | AJUULEI UES HIIS                                     | 304<br>500 |  |  |
|    | J.          | Ahl      | Chaptroiper les soiss                                | 500        |  |  |
|    |             | а.<br>Ь  |                                                      | JUO<br>510 |  |  |
|    |             | и.<br>С  | Ajuulei ues giugeages<br>Madifiar un plan d'acquieco | 512        |  |  |
|    |             | ь.<br>Н  | אוטעוווט עו אטע א א א א א א א א א א א א א א א א א א  | 51/        |  |  |
|    |             | ц.       |                                                      | 014        |  |  |

|    | 4.               | Mise en plan       517         a. Créer une nouvelle mise en page.       517         b. Insérer des vues du modèle       520 |
|----|------------------|----------------------------------------------------------------------------------------------------|
|    |                  | c. Ajouter des annotations                                                                                                   |
| Ch | apit             | re 7                                                                                                    |
| Cc | Insti            | ruction soudée                                                                                                    |
| A. | Gén              | éralités                                                                                                    |
| B. | Ajou             | it d'éléments mécano-soudés                                                                                                  |
| С. | Prof             | il en bibliothèque                                                                                                    |
| 0. | Con              | ception du profilé personnalisé                                                                                              |
| E. | Enre             | egistrement du profilé personnalisé                                                                                          |
| F. | Emp              | placement des fichiers de profils personnalisés                                                                              |
|    | Ι.               | Structuration des données                                                                                                    |
|    | 2.               | Stocker un protil personnalisé                                                                                               |
| 0  | <u></u> .<br>Гур | Upilnir un autre dossier de stockage                                                                                         |
| ט. | EXUI             | Aiguter up profil de bibliothèque                                                                                            |
|    | ו.<br>ס          | Ajuulei un piulli de bibliouleque                                                                                            |
|    | ۲.               | a Cróor un nouveau document nière 511                                                                                        |
|    |                  | h Créer un nremier contour sur le olan 7X 544                                                                                |
|    |                  | c. Continuer l'esquisse sur le plan Y7                                                                                       |
|    |                  | d. Terminer l'esquisse                                                                                                    |
|    | З.               | Ajouter des éléments mécano-soudés                                                                                           |
|    |                  | a. Créer un groupe d'éléments                                                                                                |
|    |                  | b. Ajouter un groupe supplémentaire                                                                                          |
|    |                  | c. Terminer la création d'un ensemble mécano-soudé                                                                           |
|    | 4.               | Ajuster les éléments mécano-soudés                                                                                           |
|    |                  |                                                                                                    |
|    | Inde             | ex561                                                                                                    |

## Chapitre 2 Création de pièces

### A. Généralités

Les fonctions forment la pièce. Il existe des fonctions d'extrusion, de révolution, de lissage ou de balayage. Elles sont combinées dans un même document pour concevoir une pièce. Vous pouvez aussi ajouter certaines fonctions aux assemblages.

Les fonctions grisées ne peuvent être utilisées. Certaines fonctions créent des esquisses (extrusion, révolution...), d'autres telles que les chanfreins, congés, coques, etc. sont créées lors de la sélection d'une face ou d'une arête. La même esquisse peut être utilisée pour différentes fonctions.

Vous trouverez les fonctions dans le ruban, situé sous la barre de menu. L'onglet **Fonctions** vous permet d'afficher le ruban correspondant.

| 35 SOLID                | WORKS                           |                                                                                                    |                                 | (                 |                                                                                                    |                  |               |           |
|-------------------------|---------------------------------|----------------------------------------------------------------------------------------------------|---------------------------------|-------------------|----------------------------------------------------------------------------------------------------|------------------|---------------|-----------|
| Base/Bossage<br>extrudé | Bossage/Base<br>avec révolution | <ul> <li>Bossage/Base balayé</li> <li>Bossage/Base lissé</li> <li>Bossage/Base frontière</li> </ul> | Enlèv. de matière As<br>extrudé | ervure<br>pouille | <ul> <li>☑ Enroulement</li> <li>☑ Intersection</li> <li>Ⅰ</li> <li>Ⅰ</li></ul> | ீரி<br>Géométrie | ్ర<br>Courbes | Instant3D |
| Fonctions               |                                 |                                                                                                    |                                 | 11                |                                                                                                    |                  |               |           |

### B. Ajout de matière

### 1. Base/Bossage extrudé

Cette option permet de créer une fonction volumique en extrudant une esquisse ou les contours d'esquisse sélectionnés dans une ou deux directions.

Pour créer une fonction d'extrusion :

Dans le ruban Fonctions, cliquez sur l'icône Base/Bossage extrudé 1.

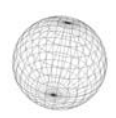

L'onglet **PropertyManager** affiche les paramètres suivants.

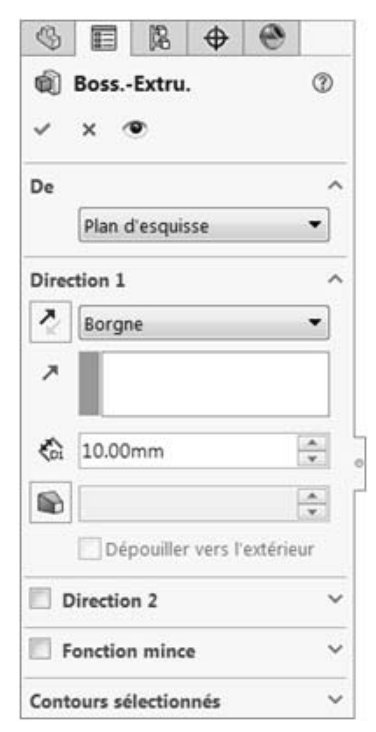

### De

Il s'agit de la condition de départ de la fonction.

Plan d'esquisse : l'extrusion commence à partir du plan sur lequel a été créée l'esquisse.

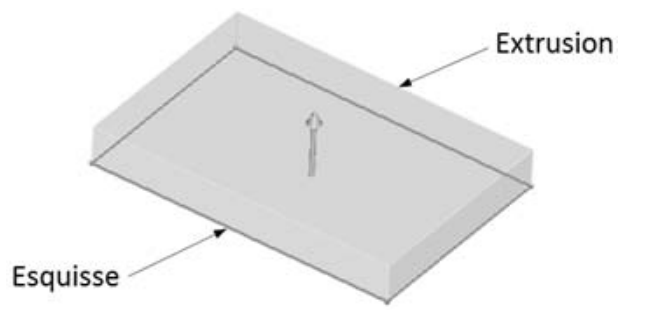

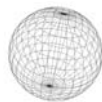

**Surface /Face/Plan** : l'extrusion commence à partir de l'une de ces entités. Elle peut être plane ou non plane. La totalité de l'esquisse doit être située à l'intérieur des limites de la surface ou de la face non plane. Elle suit la forme de l'entité.

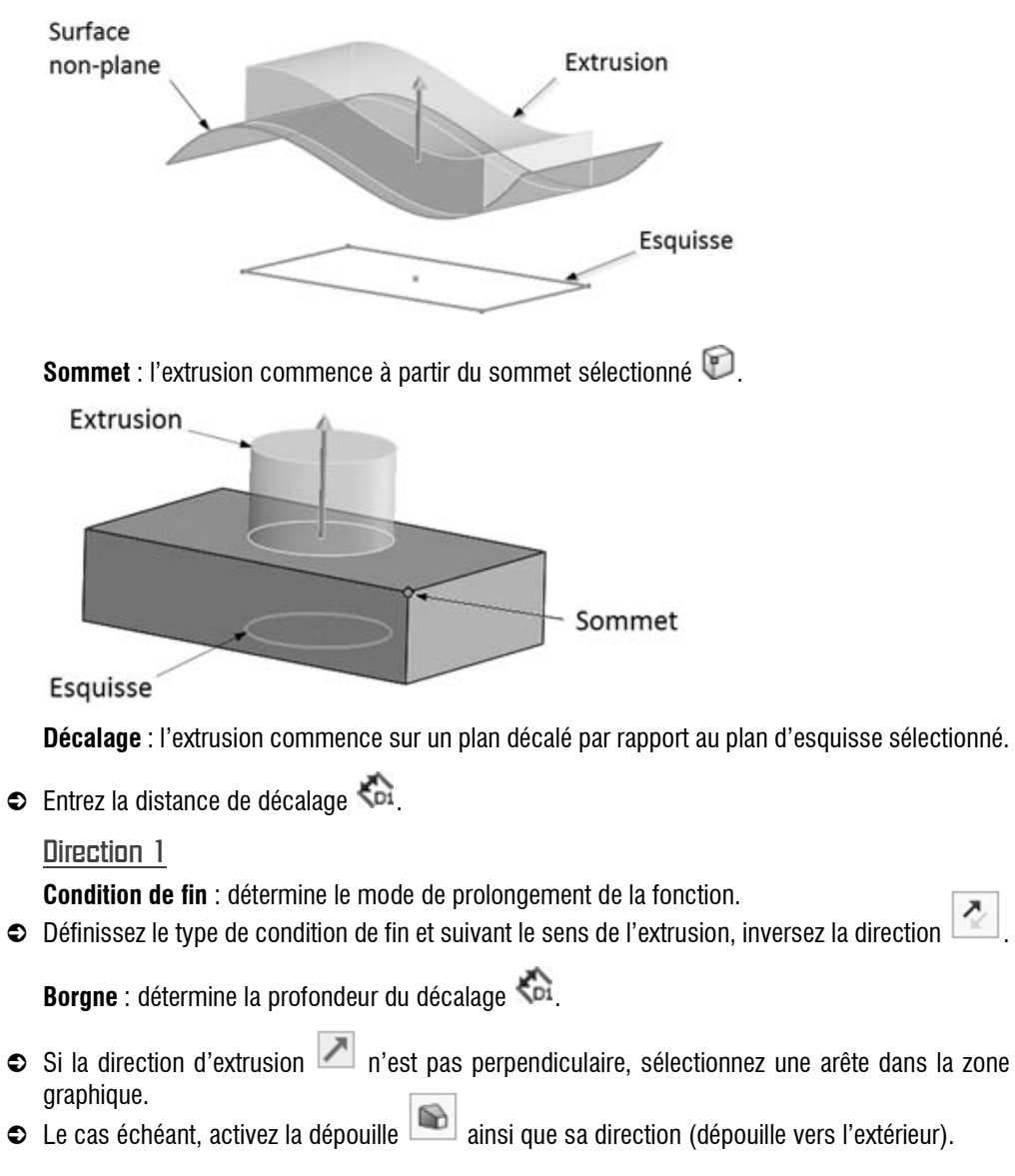

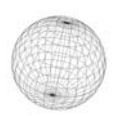

#### Jusqu'au sommet :

- Si la direction d'extrusion in est pas perpendiculaire, sélectionnez une arête dans la zone graphique.
- Le cas échéant, activez la dépouille la ainsi que sa direction (dépouille vers l'extérieur).
   Jusqu'à la surface :
- Choisissez dans la zone graphique un plan ou une face pour définir la limite de prolongement pour régler l'option face/plan

La surface sélectionnée étant la surface de fin.

- Si la direction d'extrusion in est pas perpendiculaire, sélectionnez une arête dans la zone graphique.
- Le cas échéant, activez la dépouille le ainsi que sa direction (dépouille vers l'extérieur).
   Translaté par rapport à la surface :
- Choisissez un plan ou une face dans la zone graphique pour régler l'option face/plan 💎. Si la

direction d'extrusion in est pas perpendiculaire, sélectionnez une arête dans la zone graphique.

- Le cas échéant, activez la dépouille le ainsi que sa direction (dépouille vers l'extérieur).
- Remplissez le champ Distance de décalage

La case à cocher **Inverser le décalage** change le sens de l'extrusion. Translater la surface vous permet de modifier l'extrémité de l'extrusion par translation de la surface de réparation.

### Jusqu'au corps 🗏

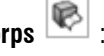

• Choisissez un corps dans la zone graphique pour effectuer l'extrusion jusqu'à celui-ci. Si la direc-

tion d'extrusion 🖾 n'est pas perpendiculaire, sélectionnez une arête dans la zone graphique.

Le cas échéant, activez la dépouille

🔊 ainsi que sa direction (dépouille vers l'extérieur).

Chapitre 2 Création de pièces

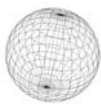

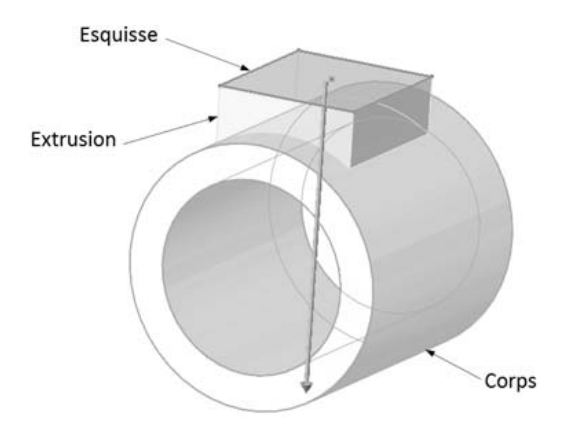

#### Remarque

Vous pouvez utiliser cette option dans un assemblage pour prolonger l'extrusion jusqu'au corps sélectionné.

Plan milieu : détermine la profondeur du décalage 🏠.

• Si la direction d'extrusion I n'est pas perpendiculaire, sélectionnez une arête dans la zone gra-

phique. Le cas échéant, activez la dépouille insi que sa direction (dépouille vers l'extérieur).

### Direction 2

Activez cette option afin d'extruder dans une deuxième direction à partir du plan d'esquisse. Les options proposées sont les mêmes que sous Direction 1 sans l'option Plan milieu.

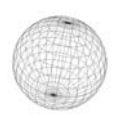

### Fonction mince

Cette option permet de contrôler l'épaisseur de l'extrusion autour de l'esquisse. **Type** : la fonction mince peut être définie de plusieurs manières.

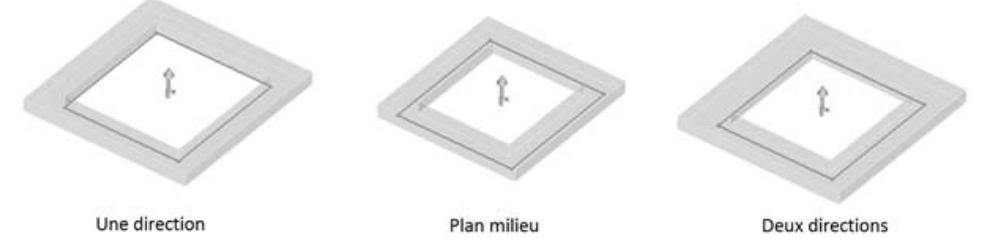

Une direction : l'extrusion est définie dans une direction (vers l'extérieur) à partir de l'esquisse.

Il faut cependant définir une épaisseur 🗞.

Plan milieu : l'extrusion est définie de manière uniforme de l'esquisse dans les deux directions.

Il faut cependant définir une épaisseur 🏠

Deux directions : l'extrusion est définie vers l'extérieur avec la valeur Epaisseur - Direction 1

😚, et vers l'intérieur avec la valeur Epaisseur - Direction 2 😚), et cela à partir de l'esquisse.

Définissez le type de condition et si besoin, inversez la direction

**Fermetures d'extrémités** : ferme les extrémités des extrusions de fonctions minces, créant ainsi une pièce creuse. Il faut définir une épaisseur de la fermeture d'extrémité.

Cette option n'est disponible que pour le premier corps extrudé dans un modèle.

### Contours sélectionnés

**Contours sélectionnés** : l'extrusion est créée en utilisant partiellement l'esquisse. Il faut sélectionner les contours de l'esquisse et les arêtes du modèle dans la zone graphique.

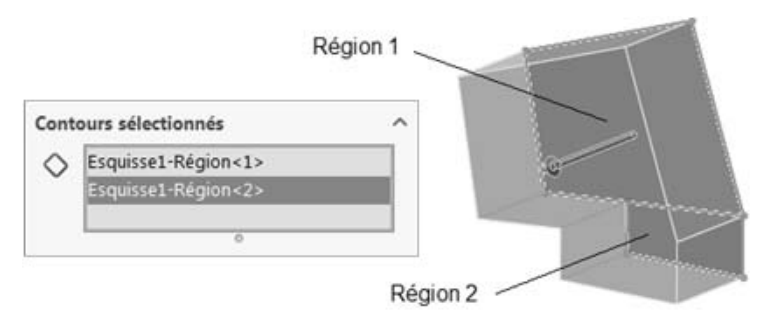